# ةلماكتملا Microsoft Outlook ءاطخأ فاشكتسا مدع ةلاح راهظإ دنع اهحالصإو Cisco Jabber عم دجاوتلا ةعاقف/دجاوتلا

# تايوتحملا

<u>قمدق ملا</u> <u>قمدق ملا</u> <u>قيساس ألا تابلطتملا</u> <u>تابلطتملا</u> <u>مدختسملا تامول مر</u> <u>ملكشملا</u> <u>ملكشملا</u> <u>مارس تاذ تامول م</u>

# ەمدقملا

يف دوجو ةعاقف وأ دوجو ةلااح دجوت ال ثيح اهتفداصم تمت ةلكشم دنتسملا اذه فصي ةلكشملا هذه ءاطخأ فاشكتسال تاوطخ حرتقيو Cisco Jabber عم جمدملا Microsoft Outlook اهحالصإو.

# ةيساسألا تابلطتملا

### تابلطتملا

:ةيلاتا عيضاوملاب ةفرعم كيدل نوكت نأب Cisco يصوت

- Cisco Jabber ل Windows
- Microsoft Outlook لماكت •

## ةمدختسملا تانوكملا

ةيلاتلا ةيداملا تانوكملاو جماربلا تارادصإ ىلإ دنتسملا اذه يف ةدراولا تامولعملا دنتست:

- Cisco Unified Communications Manager (CUCM)، رادصإلاا ، 10.5
- Cisco Instant Messaging (IM) and Presence (IM and P)، رادصإلاا ،10.5
- 0.5 رادصإلI Windows ل 10.5
- Microsoft Outlook Professional Plus 2010

ةصاخ ةيلمعم ةئيب يف ةدوجوملا ةزهجألاا نم دنتسملا اذه يف ةدراولا تامولعملا ءاشنإ مت. تناك اذإ .(يضارتفا) حوسمم نيوكتب دنتسملا اذه يف ةمدختسُملا ةزهجألاا عيمج تأدب رمأ يأل لمتحملا ريثأتلل كمهف نم دكأتف ،ليغشتلا ديق كتكبش.

# ةيساسأ تامولعم

لماكت حاجن ةلاح يف Microsoft Outlook. يف رفوتلا ةلاح Windows ل معدي Microsoft Outlook. مادختساب Microsoft مادختسمل نكمي ،دجاوتلا رقنلا متي يتلا Microsoft ب ةصاخلا لاصتالا تامج ةقاطب زومر مادختسإ كنكمي ،Outlook لمعلا ريس تايلمع ميظنتو تقولا ريفوتل قيبطتلا لخاد نم ةرشابم لاصتالل امقوف يعامجلاو يصخشلا توصلا لثم تالاصتالا عدبو نيمدختسمل رفوت ضرع عيطتست كنأل

ةصاخ ةيلمعم ةئيب يف ةدوجوملا ةزهجألاا نم دنتسملا اذه يف ةدراولا تامولعملا ءاشنإ مت. تناك اذإ .(يضارتفا) حوسمم نيوكتب دنتسملا اذه يف ةمدختسُملا ةزهجألاا عيمج تأدب رمأ يأل لمتحملا ريثأتلل كمهف نم دكأتف ،ليغشتلا ديق كتكبش.

# ةلكشملا

م Jabber ليمع جمد نكمي Microsoft Outlook عم Jabber ليمع جمد نكمي (MAPI يف امرفوت ةكراشم نم نومدختسملا نكمتي ىتح (MAPI) دوجو ةعاقف/روضح ةلاح ىرت ال دق نكلو احجان Microsoft Outlook لماكت نوكي ،نايحألا وف نيمدختسملا

# اهحالصإو ءاطخألا فاشكتسا

ةيلاتلا طاقنلا نم ققحت ،اهحالصإو ةلكشملا هذه ءاطخأ فاشكتسال:

.1 الصتا حاجن نم دكأتو **لاصتالا ةلاح راهظاٍ < تاميلعت < تادادعإ** رتخأ.

| 1 | Outlook address book |                             |  |  |  |
|---|----------------------|-----------------------------|--|--|--|
|   | Status:              | Last connection successful. |  |  |  |
|   | Protocol:            | MAPI                        |  |  |  |
|   | Address:             | Outlook                     |  |  |  |

- 2. العالي الباقل المن المن المن المالي المن المالي المن المالي المالي المالي المالي المالي المالي (SIP) عسوت ال المالي المالي المالي المالي (SIP) عم جمدم (SIP) تاس لجل المالي المالي المالي المالي (Lync، Windows Live Messenger، Office Communicator، Windows Messenger، Cisco Unified Communication Integration عم المالي Microsoft Lync 2010 (CUCILync)، Cisco Unified Communications Integration عم Microsoft Office Communicator (CUCIMOC) و Cisco Unified Personal Communicator (CUPC) و WebEx Connect).
- 3. يف لاصتالا ةلاح نيكمت نم ققحت Microsoft Outlook.

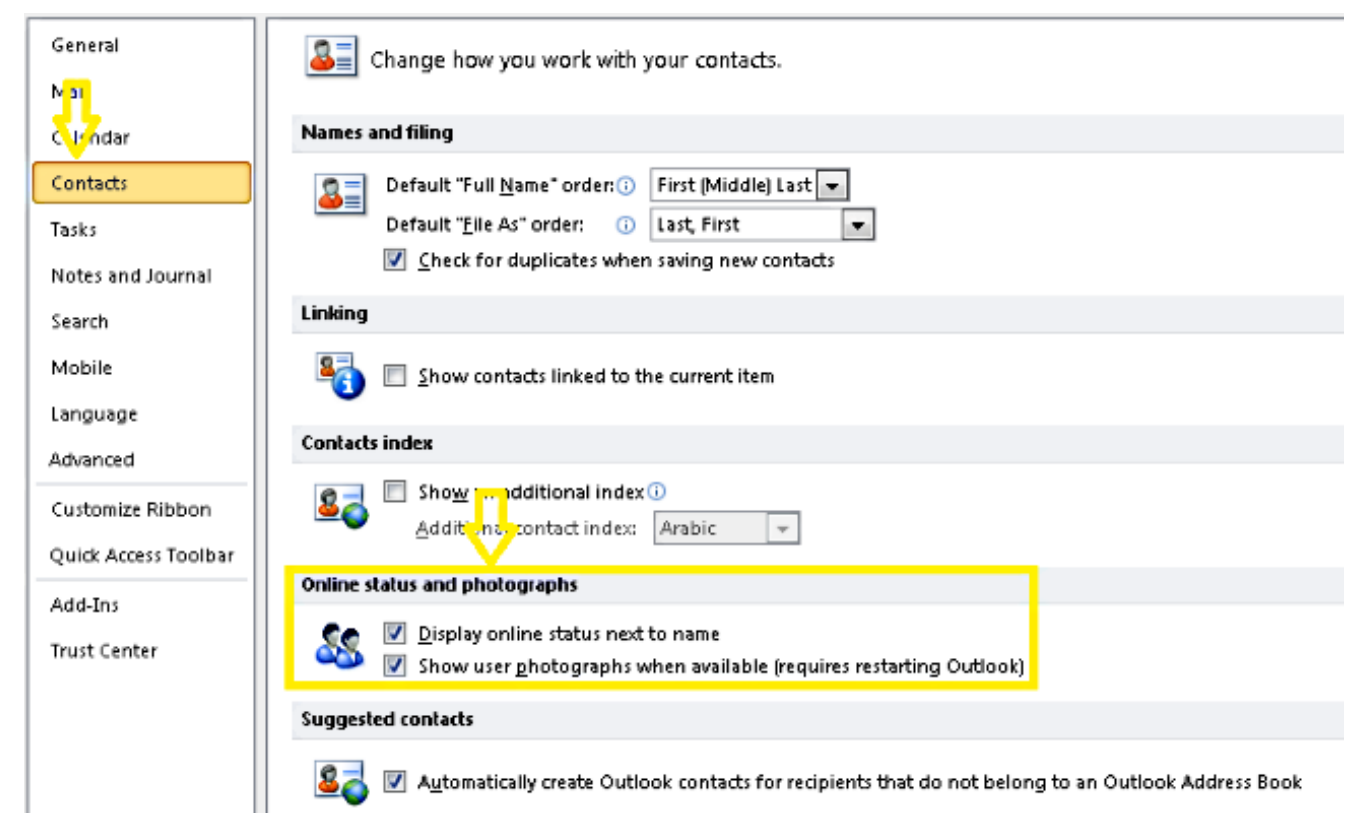

- 4. (دحاو ةميقلا نوكت نا بجي) عقوملا اذه يف لجسلا دادعا نم ققحت: HKEY\_CURRENT\_User\Software\Microsoft\Office\14.0\Common\PersonaMenu
- :عقوملا اذه يف UpAndRunning ل ليجستلا حاتفم نم ققحتلا .5 HKEY\_CURRENT\_USER\Software\IM Providers\Cisco Jabber\UpAndRunning

مقف ،نيحاتفم يلع UpAndRunning حاتفملا نييعت متي ملو Jabber ليغشت مت اذإ Microsoft Outlook لىغشت ةداعإب مق مث نىذفنم ىلإ UpAndRunning تاناىب رىىغتب لىمعو

#### Jabber

| Edit DWORD (32-bit) Value |  |                |           |                 |
|---------------------------|--|----------------|-----------|-----------------|
| Value name:               |  | Name           | Туре      | Data            |
| Usés d'Annaire            |  | 赵 (Default)    | REG_SZ    | (value not set) |
| UpAndHunning              |  | 👸 UpAndRunning | REG_DWORD | 0×00000002 (2)  |
| Value data: Base          |  |                |           |                 |
| O Hexadecimal             |  |                |           |                 |

ددحف ،ةفلتخم تناك اذإ .proxyAddressو Jabber IM ناونع قباطت نم ققحت .6 Microsoft Active دمىقك ProxyAddress مسلل ةمىقك Microsoft Active ظافتحالا يف Microsoft Outlook يف رفوتانا ةكراشم تابالطتم لثمتت . .ةقىرطلا سفنب IM ناونعو (SIP) لمعلا ةسلج ءدب لوكوتورب لىكوب

نم لك لبق نم لماكلاب موعدم ريغ **IN ناونع** لثم **ProxyAddress** هيدل نكي مل اذإ :**ريذحت** Cisco. e Microsoft

- .**اتقرؤم نزخملا Exchange عضو مادختسا دنع طقف** دجاوتالا تاثىدجت **لىطعت متى**.7
- . الجس حيتافم حالصإ/حالصإ Outlook.

مەفي Windows يف لوؤسم سدنەم اەعبتي نأ ةيلاتلا تاوطخلا بلطتت :**ريذحت** لكاشم ثدحت دق .ةيانعب مسقلاً اذه يف ةدراولاً تاوطخلاً عبتاً. Regedit لمع ةيفيك خسن ءارجإب مق ،ەليدعت لبق .حيحص ريغ لكشب لجسلا ليدعتب تمق اذإ ةريطخ لكاشم ثودح ةلباح يف ةداعتسالل لجسلل يطايتحإ.

حالصإب مق مث Outlook ليجست حاتفم قلازإب مق م. . **ليغشت ىلع رقنا مث ،ءدب** ىلع رقنا .1 ةوطخلا. قوطخلا عبرملا يف **regedit طغضا** مث ،غرافلا عبرملا يف ENTER. نوطخلا عن عرفلا عام من العرم يف .3 ةوطخلا HKEY\_LOCAL\_MACHINE\Software\Clients\Mail\Microsoft Outlook.

معن ةقطقط **.فذح ىلع طغضا مث ،يعرفلا** حاتفملا ددح .4 ةوطخلا **.ليجستلا ررحم** نم **جورخلاب مق** .5 ةوطخلا

عدب .6 ةوطخلاا عدب .6 ةوطخلاا قوفخلا .6 قوطخلا . قوف رقنا ،كلذ دعب .**رييغت رزلا** قوف **رقنا** مث Microsoft Office جمارب ةعومجم **ددح** .7 ةوطخلا مثارب قعومجم **ددح .**7 قوطخلا مثاري من عالم المثال عال المثال عال المن الما عال المي المتال عال المال . حالصإلا قيلمع للمكإل قشاشلا على رمظت يتلا اتاميل عنها عبتا. 8 قوطخلا

نم ةلكشم نع ريرقت عمجب مقف ،ةلكشملا لحت/تاوطخلا هذه دعاست مل اذإ :**حيملت** نم (TAC) ةينقتلا ةدعاسملا زكرمب لصتاو Jabber ليمع

## ةلص تاذ تامولعم

- <u>ادصإلا، Cisco Jabber، ل تيبثتلاو رشنلا ليلد</u>
- <u>ل ةزيملا نيوكت Uisco Jabber 11.7</u>
- <u>Cisco Systems تادنتسملاو ينقتلا معدلا</u>

ةمجرتاا مذه لوح

تمجرت Cisco تايان تايانق تال نم قعومجم مادختساب دنتسمل اذه Cisco تمجرت ملاعل العامي عيمج يف نيم دختسمل لمعد يوتحم ميدقت لقيرشبل و امك ققيقد نوكت نل قيل قمجرت لضفاً نأ قظعالم يجرُي .قصاخل امهتغلب Cisco ياخت .فرتحم مجرتم اممدقي يتل القيفارت عال قمجرت اعم ل احل اوه يل إ أم اد عوجرل اب يصوُتو تامجرت الاذة ققد نع اهتي لوئسم Systems الما يا إ أم الا عنه يل الان الانتيام الال الانتيال الانت الما